## 青山キャンパス

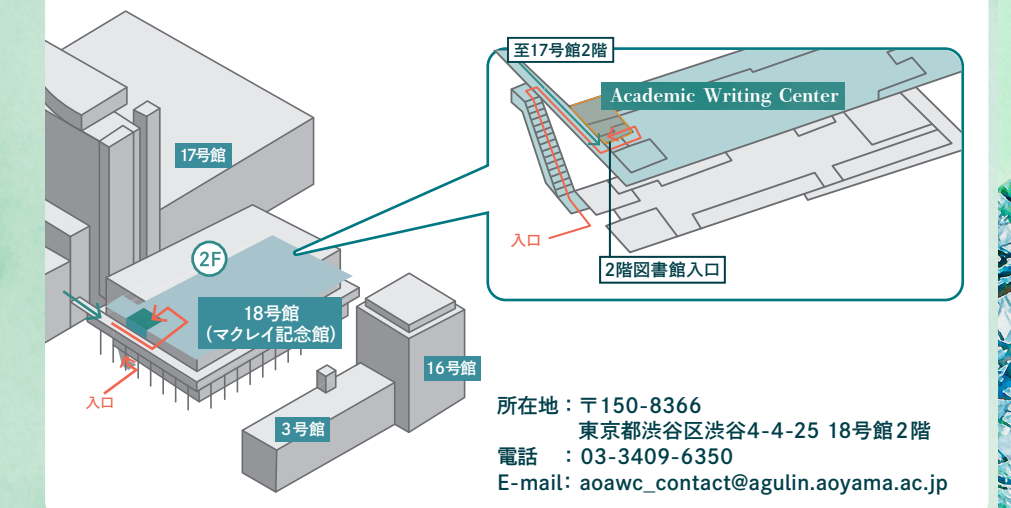

## 相模原キャンパス

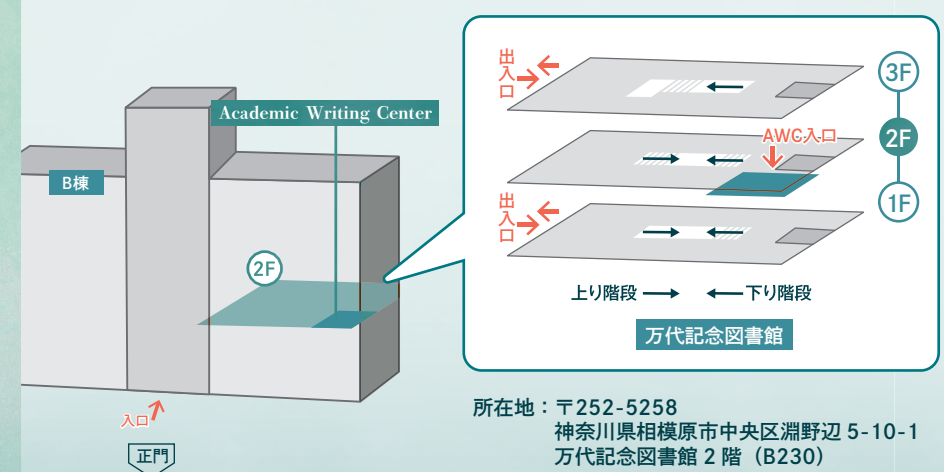

万代記念図書館 2 階(B230) 電話 : 042-759-6022 E-mail: sgawc\_contact@agulin.aoyama.ac.jp

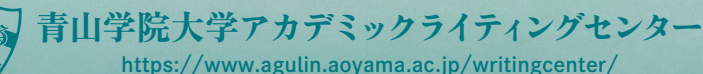

https://www.agulin.aoyama.ac.jp/writingcenter/

地の塩、世の光 The Salt of the Earth, The Light of the World

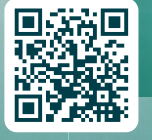

青山学院スクール・モットー

(2020年4月1日第1刷発行 2025年4月1日第6刷発行)

ポ 論 文 0 書き方を ま す 青山学院大学 アカデミック ライティングセンター

利用案内

Academic Writing Center

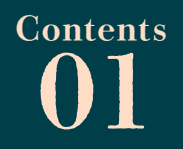

## AWC概要 Academic Writing Center

## アカデミックライティングセンターとは?

アカデミックライティングセンター (AWC)は、皆さんの学術的な文章 (レポート・論文等)の 執筆をサポートします。本学では、青山・相模原の両キャンパスに設置されており、大学院 生のチューターが皆さん一人ひとりのライティングを支援しています。

そして、支援を通じ、皆さんのライティングスキルを高めていくことを目的としています。

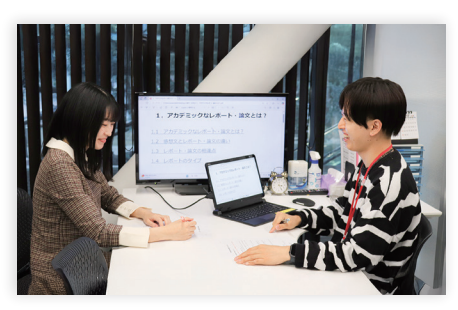

AWCは、添削やネイティブチェックを行う場 所ではなく、書くプロセスにおいて、チュー ターが皆さんと一緒に「対話」を重ねながら 文章を検討します。そのなかで、「自分の 文章の問題点はどこにあるのか」、「どうすれ ばより良い文章になるのか」を、書き手である 皆さん自身が気づき、考える支援を行います。

### アカデミックライティングセンターの理念 Principles

AWCの利用を通して育成する学生像

自立的な書き手 国際的に通用する文章の書き手 普遍的な書く力を有する学生

ライティングプロセス(構想・執筆・推敲)における「対話」をとおした支援

### 🚺 利用上のご注意

- AWCでは文章作成の支援をしますが、研究内容自体の相談については、それぞれの授業や指導の教員 にご依頼ください。 具体例)調査方法・分析方法等
- チューターの支援内容については、十分な注意をはらって行ってはおりますが、最終的には書き手の皆様の執筆内容を尊重しております。したがって、レポートや論文等の評点や合格不合格等の結果についてはAWCでは責任を持ちかねますのでご理解ください。

## 利用にあたって

## 対象学生

原則として、青山学院大学の正規課程に在籍する学部生・大学院生 ※教員のご利用はできません ※入室時に学生証提示が必要です

## 🖊 対象文章

### 日本語および英語の学術的な文章

○ レポート課題 ○ プレゼンテーション資料 ○ 卒業論文 ○ 修士論文
 ○ 学会発表資料(レジュメ・スライド) ○ 留学の志望理由書 ○ 研究計画書
 × 就職活動(インターンシップ含む)のための文章(エントリーシート等)
 × 日本語科目の文法・表現の添削

## ▶ 支援担当者(チューター)

学術的な文章の執筆経験を有し、支援方法の専門的研修を受けた大学院生

| 開室期間・セッション時間割                         | 大学時間割        | セッション時間割             |
|---------------------------------------|--------------|----------------------|
| 授業実施期間中の月曜日~金曜日                       | 2四           | 11:00~11:45          |
| 原則予約制で1セッション45分(お昼休みのみ30分)            | 2 PX         | 2 11:45~12:30        |
|                                       | 昼休み          | 3 12:40~13:10        |
| ※エロ、位ロ、春学、夏学、今学長期休美期间、<br>学園祭期間中は閉室です | 3限           | 4 13:20~14:05        |
| ※祝日が授業実施日に変更となった場合は、原則、開室します          |              | <b>5</b> 14:05~14:50 |
|                                       | 4限           | <u>6</u> 15:05~15:50 |
|                                       | - <b>1</b> 2 | 7 15:50~16:35        |
|                                       | 5限前半         | 8 16:50~17:35        |

## 🖊 個別支援(セッション)の内容

アイデアや問いの練り方、文章の構成、論の展開、本文への引用方法、参考文献一覧 の書き方、推敲の仕方、文章表現の分かりやすさなどについて支援 要

01

N

ス

法

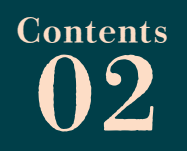

# Contents

利用のモデルケース Model Cases

01

AW

C 概 要

02

予約

03

利用のモデルケー

04

予

約

方法

### 予約のルール(2025年4月現在) ※ルール変更の際は、HPで周知します。

- チューターの指名はできません。
- 予約ができるのは1人3枠までです。3週間先まで予約を取ることができます。
- 1日につき2枠の予約が可能です。ただし、連続する2枠の予約はできません。
- 原則、1セッションで相談できるのは、1人、1つの課題です。
- セッション開始時間から25分を過ぎると、予約、変更、キャンセルはできません。
- セッション開始時間が過ぎた枠に駆け込みで利用したい場合は、ご来室ください。
- 電話での予約はできません。予約の操作がわからない場合は来室してください。
- 相談文章はなるべく予約時に提出してください。事前に担当チューターが目を通すことができますので、よりよいセッションになります。
- 相談文章は画像ファイル(.jpeg、.png)ではなく、文章ファイル(.docx、.pdf等)の 添付をお願いします。

/ 複数人で利用する場合の注意点 〇…利用可のケース 〇…利用不可のケース

3人のグループでセッションを予約。 グループで取り組んでいる1つの課題について 相談できますか?

3人で1つのセッションを予約。 それぞれが取り組んでいる課題について1つ のセッション内で相談できますか?

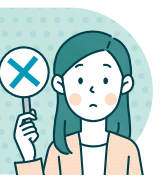

AさんとBさんの2人で1つのセッションを予約。 今回のセッションでは、課題の相談をするのはAさん ですが、Bさんは隣で見学できますか?

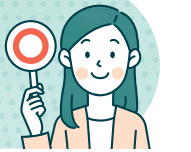

**Model** Cases いきなりレポート課題って!どうしよう… 何から始めたらいいのかさっぱりわからない そうだ!AWCへ相談に行ってみよう まずは、相談したい日時の予約をとって… 執筆が完全に行き詰ってしまった… この先、どう書き進めればいいのかわからない そうだ!AWCへ相談に行ってみよう 書いている途中の原稿をみてもらって… 一通り書き終えたけどこれでいいのかな… 誰かにアドバイスして欲しいなぁ そうだ!AWCへ相談に行ってみよう 気になっている点を予約サイトで入力して… 0,0

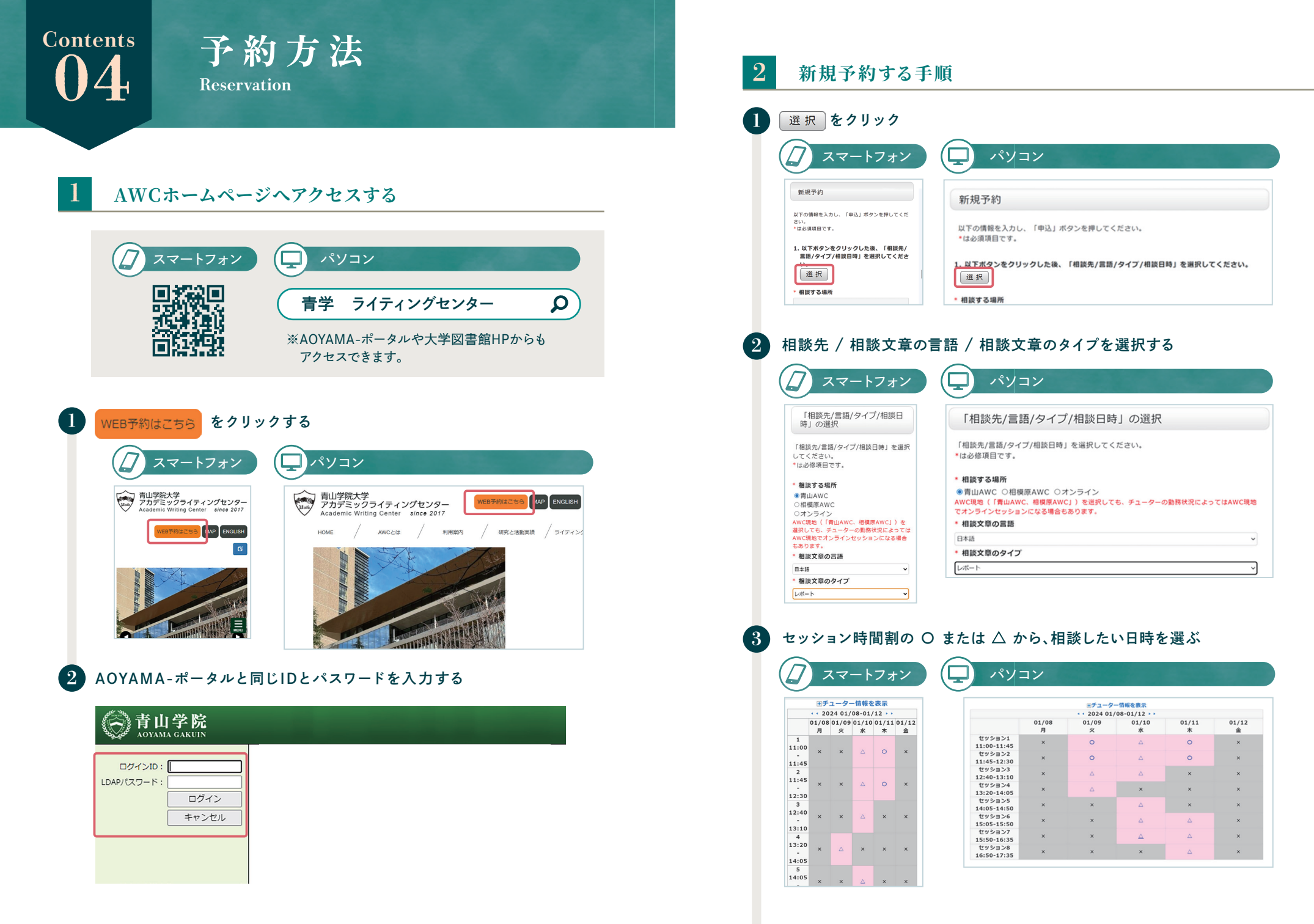

06

07

01

WC概

要

Contents

02

予約

の

ル

ル

03

利用

の

ッモデル

ケ

1

ス

04

予

約

方

法

### 🗄 セッション選択の際に活用したい機能

- 1 各時間割でセッションを担当するチューターの情報(専攻)を表示で きます
- 2 専攻をクリックすると同枠を担当するチューターのコメントが表示されます

| ■チューター情報を非表示             |       |       |       |           | 1     |                       |                          | □チューター     | 情報を非表示     |             |            |
|--------------------------|-------|-------|-------|-----------|-------|-----------------------|--------------------------|------------|------------|-------------|------------|
|                          |       |       |       |           |       |                       | · · 2024 01/08-01/12 · · |            |            |             |            |
|                          | 01/08 | 01/09 | 01/10 | 01/11     | 01/12 |                       | 01/08<br>月               | 01/09<br>火 | 01/10<br>水 | 01/11<br>木  | 01/12<br>金 |
| 1                        | Я     | ×     | *     | *         | m     | セッション1<br>11:00-11:45 | ×                        | 0          | Δ          | 0           | ×          |
| -                        | ×     | ×     | 4     | 0         | ×     |                       | -                        | 英米文<br>教育  | 英米文        | 英米文<br>教育   |            |
|                          | -     | -     | 英米文   | 英米文<br>教育 | -     | セッション2<br>11:45-12:30 | ×                        | 0          | Δ          | 0           | ×          |
| 2                        |       |       |       | _         |       |                       | -                        | 英米文<br>教育  | 英米文        | 英米文         | -          |
| -<br>:30                 | Ŷ     | Ŷ     |       |           | Ŷ     | セッション3<br>12:40-13:10 | ×                        | Δ          | 2 気軽に利用    | 2 気軽に利用してね! |            |
|                          | -     | -     | 英米文   | 英米文<br>教育 | -     |                       | •                        | 教育         | 英米文        | •           | -          |
| 3<br>L2:40<br>-<br>L3:10 | ×     | ×     | Δ     | ×         | ×     |                       |                          |            |            |             |            |
|                          | -     | -     | 英米文   | -         | -     |                       |                          |            |            |             |            |

### Check

ただし、チューターの指名はできませんので、あらかじめご了承ください

### AWCとやり取りができるメールアドレスを設定する

### 🚽 スマートフォン・パソコン共通

| 2.以下の相談内容を入力してください。 |  |
|---------------------|--|
| * メールアドレス           |  |

● メールアドレスを選択する

a9524555@aoyama.jp

○ 上記以外のメールアドレスを登録する

確認のため再入力

### Check

初期設定は、大学から付与されるメールアドレスになっています。日頃からよく使い、 AWCとメールで連絡が取れるアドレスを登録してください。予約をとる流れの中で、 または、画面左上メニューの「個人設定」からアドレス変更ができます

| (7) $x = -b = x$      | )(                                             |  |
|-----------------------|------------------------------------------------|--|
|                       |                                                |  |
| * 利用回数                | 利用人数                                           |  |
| ○はじめて ○2回目以上          | 1,                                             |  |
| 授業名                   | <ul> <li>利用回数</li> <li>〇はじめて 〇2回目以上</li> </ul> |  |
|                       | 授業名                                            |  |
| 相当教員名                 |                                                |  |
|                       | 担当教員名                                          |  |
| III MI Charles of the |                                                |  |
| * 味道的香,米什             | * 課題內容·条件                                      |  |
|                       |                                                |  |
|                       | 提出日                                            |  |
| 提出日                   |                                                |  |
|                       | * 進行状況                                         |  |
| * 進行状況                |                                                |  |
|                       | 相談文章の還付                                        |  |
| 相談文章の添け               | ファイルを選択<br>主選択                                 |  |
| 相談文単の単物               | 不思い<br>アップロードできる最大サイズ:100M                     |  |
| 未選択                   | *最も相談したい点                                      |  |
| アップロードできる最大サイズ:100M   |                                                |  |
|                       |                                                |  |

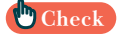

必須項目以外も、できる限りセッション前に情報提供のご協力をお願いします 事前に情報提供がされているほど、セッション自体に時間を割くことができます

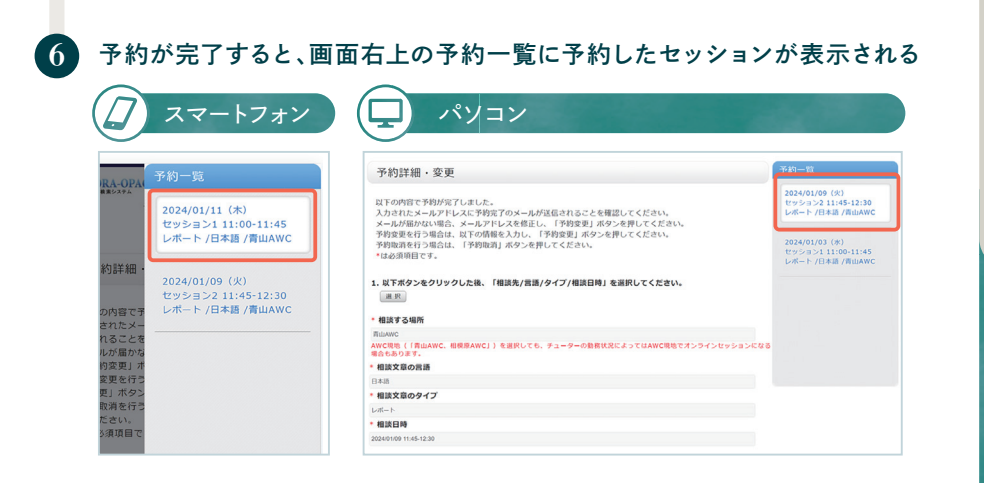

要

ス

## オンラインセッション予約および参加の手順

3

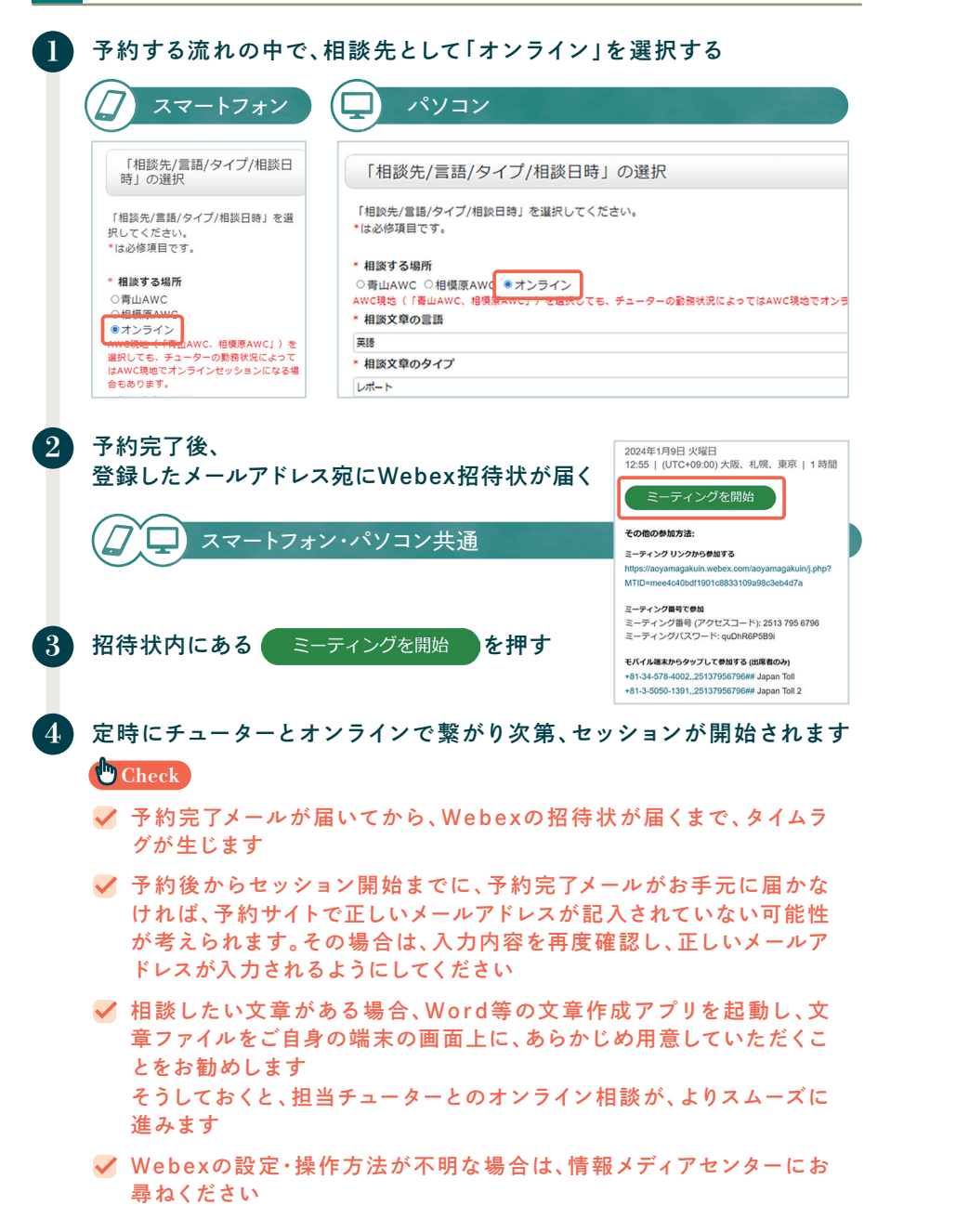

#### 予約内容を変更する手順 画面右上の予約一覧から、予約内容を変更したいセッションを選択する スマートフォン パソコン 予約詳細·変更 024/01/09(火) パッション2 11:45-12:30 パート /日本語 /青山AW 以下の内容で予約が完了しました 024/01/11 (木) ペアの内容とデジカプロ・レンスに予約完了のメールが送信されることを確認してください。 メールが届かない場合、メールアドレスを修正し、「予約変更」ボタンを押してください。 予約変更を行う場合は、以下の情報を入力し、「予約変更」ボタンを押してください。 セッション1 11:00-11:45 レポート /日本語 /青山AWC 予約取消を行う場合は、「予約取消」ボタンを押してください 1. 以下ボタンをクリックした後、「相談先/言語/タイプ/相談日時」を選択してください セッション2 11:45-12:30 レポート /日本語 /青山AWC **20** Ni 相談する場所 AWC現地 (「貫山 場合もあります。 awC、相模原AwCJ)を選択しても、チューターの動務状況によってはAWC現地でオンラインセッションにな 変更したい項目について、再選択・再入力をし、 予約変更 を押す パソコン スマートフォン 1. 以下ボタンをクリックした後、「相談先/富雄/ジイブ/起波日崎」を選択してください。 課題内容·条件 根據する場所 基礎演習1のレポート課題です |WILAWAD AWC現地(「青山AWC、稲模原AWC」)を選択しても、チューターの動教状況によってはAWC現地でオンラインセッションになる場合もありま 相談文章の言語 提出日 相談文章のタイン 進行狀況 相談日時 少しだけ書いた 相談文章の添付 ファイルを選択 マップロードできる最大サイズ:100M 2.以下の相談内容を入力してください 最も相談したい点 メールアドレス メールアドレスを選択する 課題の条件に沿えているが ト記以外のメールアドレスを登録する 予約取消 予約変更 予約取消 予約変更 変更した項目が赤字で表示され、〇〇日を押すと予約内容の変更が完了する スマートフォン・パソコン共通 提出日 2024/01/19 進行状況 Check 一通り書き上げた 相談文章の添付 ✓ 予約したセッションの開始時間から25分経過する 最も相談したい点 文章の構成・展開 まで、予約内容変更可能です 相談したい点の詳細 利用動機(複数選択可) セッション1(11:00~11:45)の場合、 ライティングスキルアップのため 自主的に AWCのガイダンスを聞 11時25分まで変更可 NT 研究利用の許諾 同意する ✓「相談文章の添付」の項目から、新規原稿の添付、 ОК または、新規予約時に添付した原稿からの差し キャンセル 替えが可能です

01

AW

C 概

要

02

予

約の

N

N

03

利

崩

Ø

モデ

ル

ケ

1

ス

 $\mathbf{04}$ 

予

約

方

法

## 予約をキャンセルする手順

5

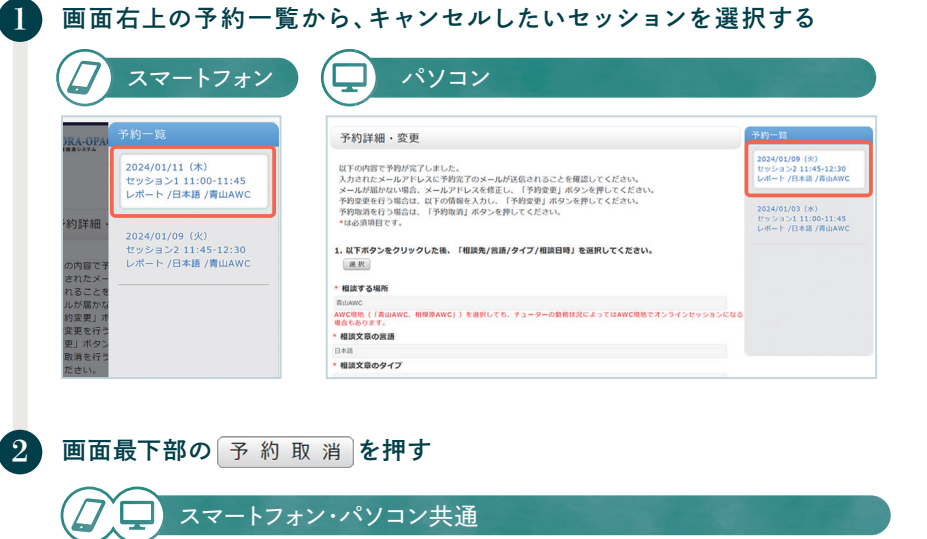

| 川用動機(複数選択可)             |                                                              |
|-------------------------|--------------------------------------------------------------|
| 2 ライティングスキルアップのため自主的に   |                                                              |
| 2以前利用して良かったので           |                                                              |
| □授業・研究室・ゼミ担当教員からの指示・紹介  |                                                              |
| □学内のチラシ・掲示板を見て          |                                                              |
| □学生ポータルを見て              |                                                              |
| □友人から聞いて                |                                                              |
| □AWCのカイダンスを聞いて          |                                                              |
| JAWCのフイティングゼミナーを受けて     |                                                              |
| JAWCや図書館のホームページを見て      |                                                              |
| こ回音曲カウンターからの来内で         |                                                              |
|                         |                                                              |
| 研究利用の許諾                 |                                                              |
| アカデミックライティングセンター(AWC)では | 、利用者個人が特定されないよう匿名化した上で、利用データを、AWCの教育と研究のために活用させていただきます。      |
| ●同意する ○同意しない            |                                                              |
| AWCのセッションを利用する都度、またはセッ  | ションの途中で、同意の撤回が可能です。その場合は、セッションを担当するチューターにその旨をお伝えください。また、利用許諾 |
| と拒否することによって、授業課題の評価およびf | Ω積に影響が出ることは一切ありません。                                          |
|                         |                                                              |
|                         | 予約取当<br>予約 変更                                                |
|                         |                                                              |
|                         |                                                              |
|                         |                                                              |
|                         |                                                              |
|                         |                                                              |
| A                       |                                                              |
|                         |                                                              |
| Chook                   |                                                              |

です 例 セッション1 (11:00~11:45)を予約した場合、11時25分まで 予約取消可

## セッションの予約以外で活用したい機能

6

(1)

| セッション履歴(こ                           | れまでの相談内容/支援内容)を確認できる                                                                                                    |
|-------------------------------------|----------------------------------------------------------------------------------------------------|
| 77-17+                              | チューター支援内容                                                                                                    |
|                                     | 気気作用の2月目<br>ゼッションお飲れはまでした。今回のゼッシ<br>コンでは、実現レポートの登録について一相<br>ご教しにした。以下してションが現在型<br>制に回り取ります。自由までの様式の参考に<br>してくだ良いみ。                                                                                                    |
|                                     | 周囲374日<br>単語<br>単語文であのタイプ<br>レポート<br>型品目的<br>2024/01/15 (用) ゼッション2 11:45-<br>12:30<br>単語する場所<br>開山AWC<br>メーカアドレス<br>11:34/05/14-05<br>メーカアドレス<br>(ビー T<br>11:34/05/14-05<br>メーカアドレス<br>11:34/05/14-05<br>メーカアドレス<br>(ビー T<br>11:34/05/14-05<br>(ビー T<br>11:34/05/14-05<br>(U)<br>11:34/05/14-05<br>(U)<br>11:34/05/14-05<br>(U)<br>11:34/05/15<br>(U)<br>1 |
|                                     |                                                                                                    |
| ×==-                                | チューター支援内容                                                                                                    |
| - 平内<br>・ 原歴<br>・ 様人協定<br>・ チューター依頼 | 1月方町の詳細<br>日本のセンションお置れさまでした。今日のセッションでは次の点を一緒に発話・検討しまし<br>と、ご参考になれば早いです。<br>・、「加速時等・条件に合っているか」の発怒<br>体として変建して少せています。取り上げた意の内容を日本採したうえで誉約する、取り上げ<br>2024/01/16 (X)<br>セッション1 11:00-11:45<br>レポート/月蒸/有山ムWC<br>セッション2 11:51:02<br>レポート/日本語/有山ムWC                                                                                                    |
| 登録メールアドレス                           | への変更ができる                                                                                                    |
| (] スマートフォン                          | 個人設定                                                                                                    |
| $\bigcirc$                          | <ul> <li>メールアドレスを選択する</li> <li>int2000(gooyama);</li> <li>上取状めタールアドレスを登録する</li> </ul>                                                                                                    |
|                                     | 確認のため同入力                                                                                                    |
|                                     | (# 7) (# 3)                                                                                                    |
|                                     | <u>А. 2004 - 30010Р</u><br><u>АШУЕА УЛАНИР</u><br>7-90 ШЕ (0.52) / 3-9-00<br>10                                                                                                    |
| ・パソコン                               |                                                                                                    |
| ×==- (1                             | 周人設定                                                                                                    |
| · 749                               | メールアドレスを選択する                                                                                                    |
| - 1000 a13                          | 24001@aoyama.jp ~<br>上記以外のメールアドレスを登録する                                                                                                    |
| •個人設定                               | исьна 1 h                                                                                                    |
| ・チューター情報                            | NJ.NJ.19                                                                                                    |
|                                     |                                                                                                    |
|                                     | 保存 戻る                                                                                                    |

要

Contents 01

ル

ス

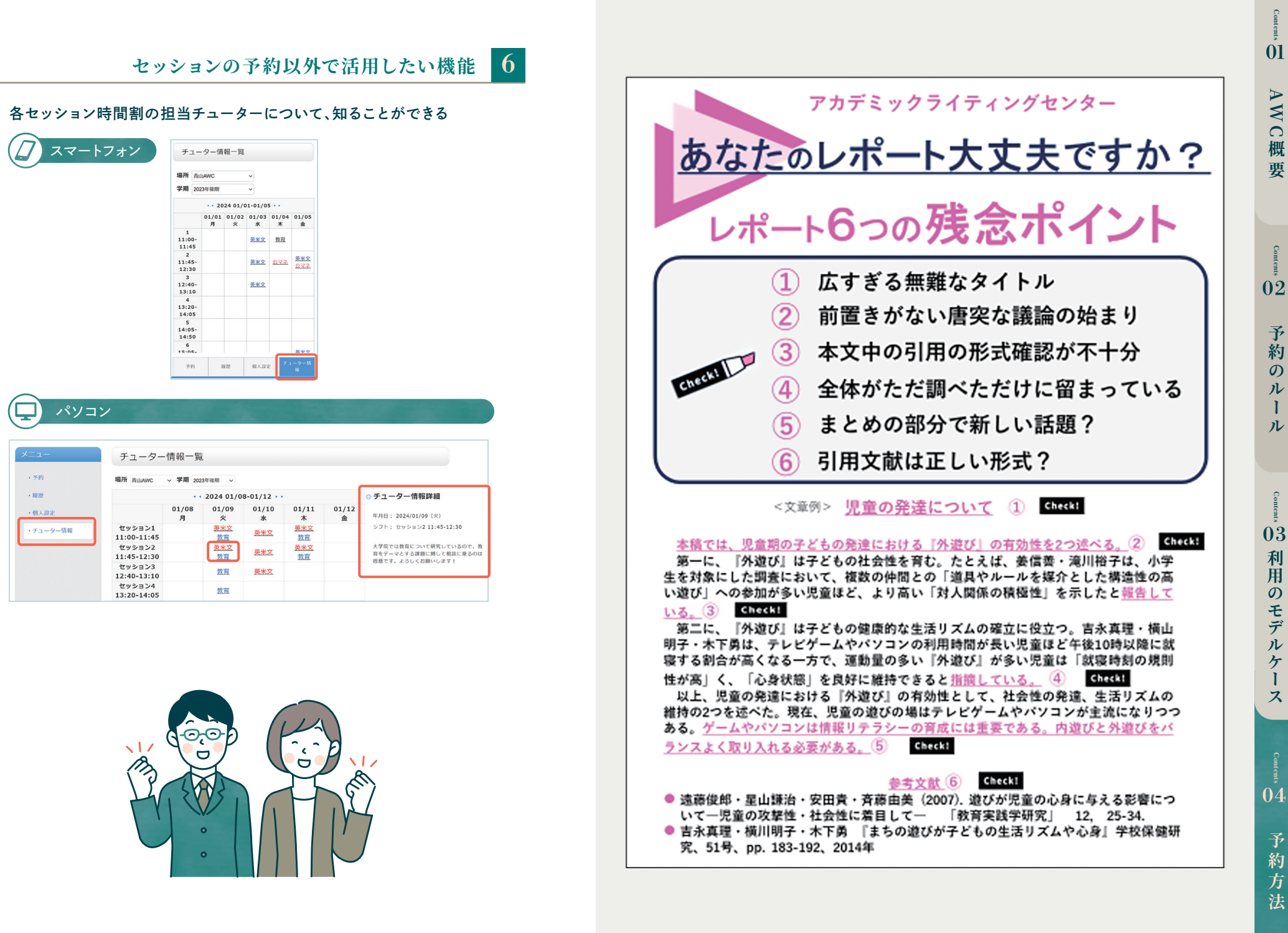

3

**WC**概

要

予

約

Ø

N

N

の

ッモデル

ケー

ス

予

約